Atualizado em 07/05/2021

Manual para utilização do site para controle da Campanha de Vacinação Covid-19 do Governo do Estado de Minas Gerais

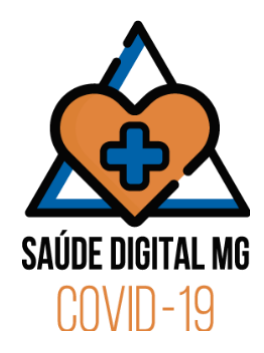

# Perfil OPERADOR MUNICÍPIO

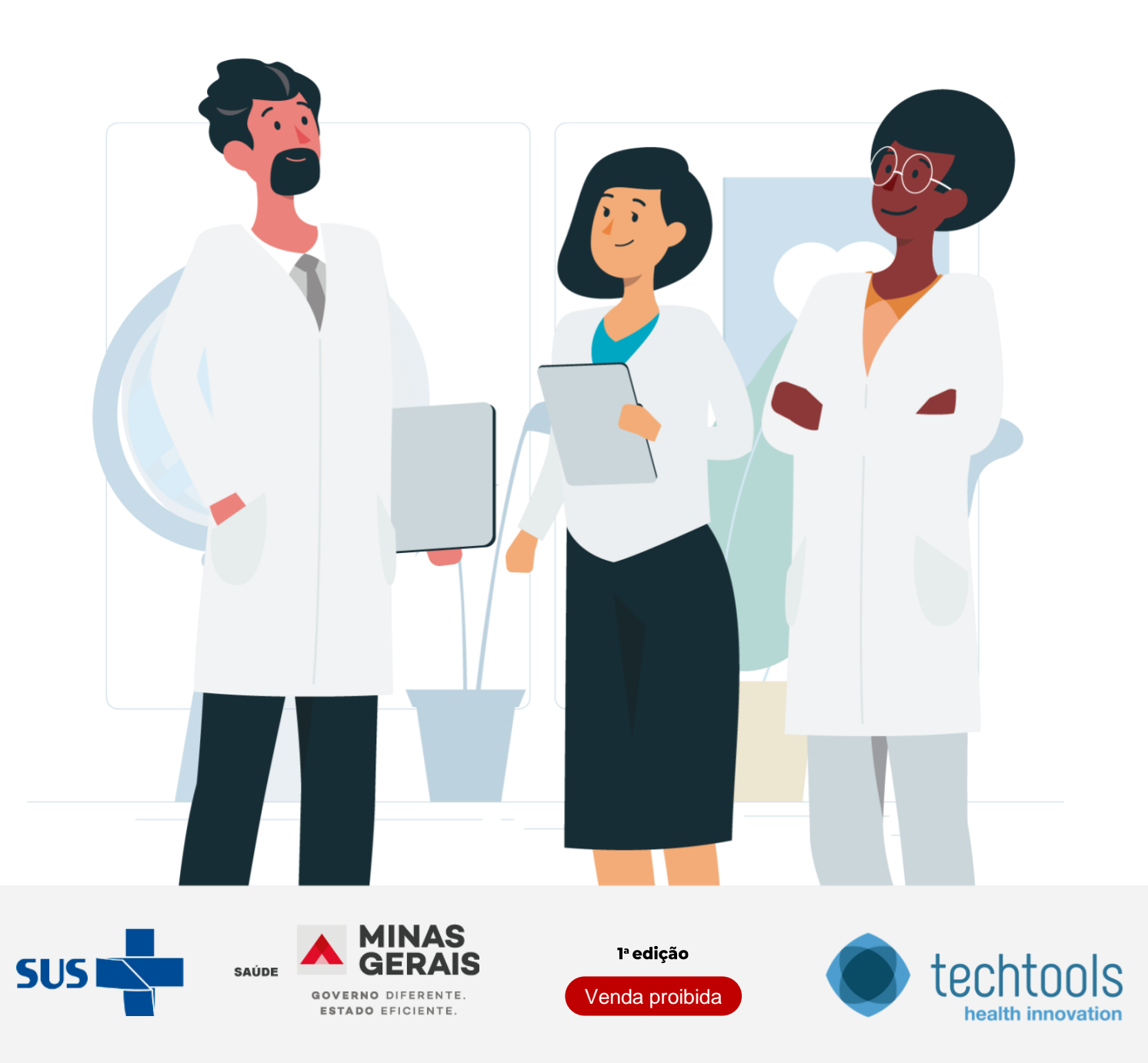

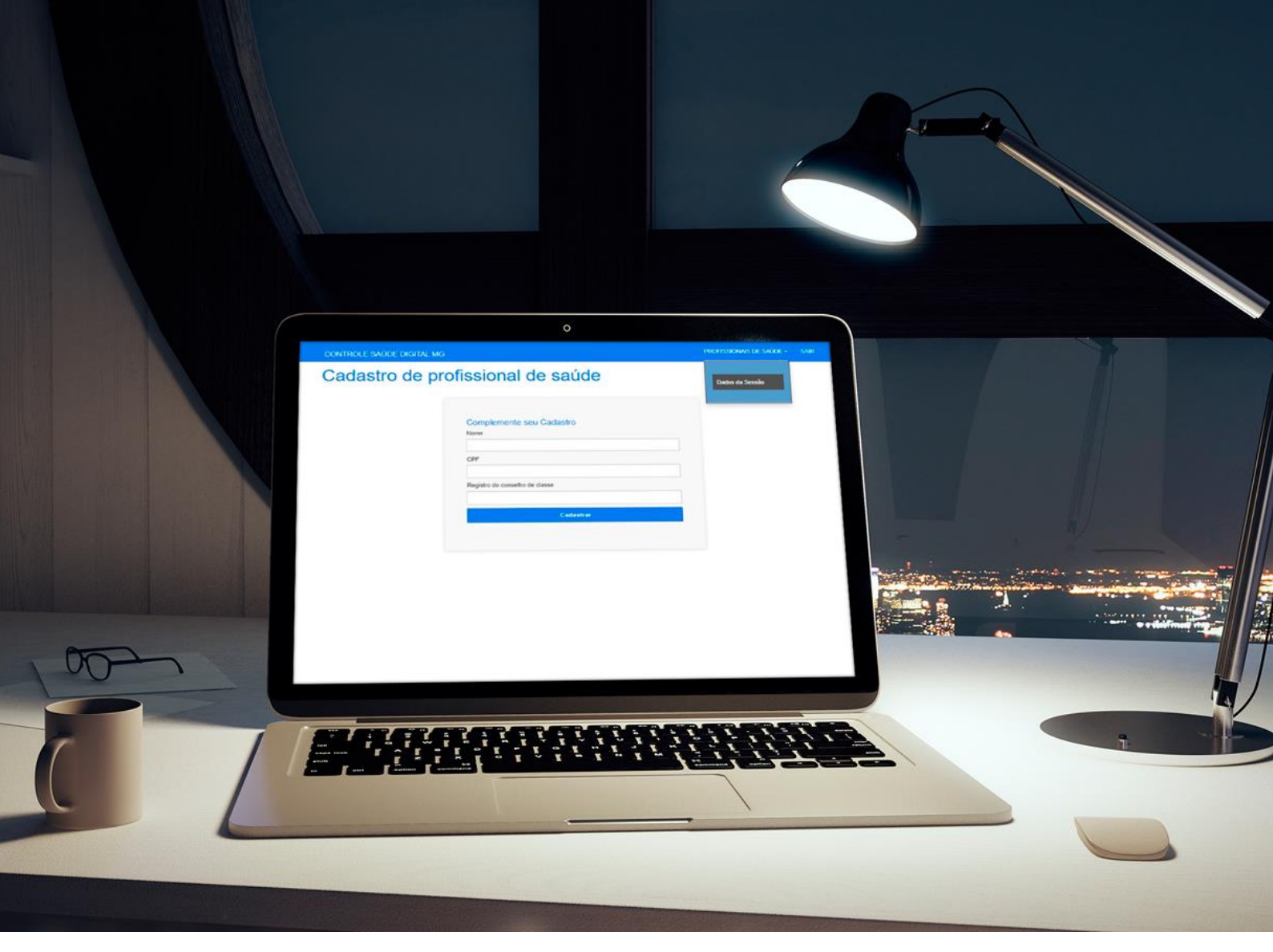

# Sumário

| Apresentação                              | 3 |
|-------------------------------------------|---|
| Atribuições do perfil                     | 4 |
| Funcionalidades dos perfis de acesso      | 4 |
| Objetivo do manual                        | 4 |
| Cadastro na plataforma                    | 4 |
| Cadastro de Pontos de Vacinação           | 6 |
| Editar informações de Pontos de Vacinação | 8 |
| Suporte ao usuário                        | 8 |

## Apresentação

Olá, bem-vindo ao Saúde Digital MG!

Lançado em 08 de maio de 2020 pelo Governador Romeu Zema, o aplicativo Saúde Digital MG, disponibiliza agora uma nova funcionalidade para a sociedade mineira: o agendamento de vacinação Covid-19.

A iniciativa busca proporcionar aos municípios uma plataforma digital para evitar aglomerações nos pontos de vacinação e otimizar o fluxo de trabalho das equipes de vacinação. Ainda, o aplicativo realiza de forma automática a notificação ao Sistema de Informações do Programa Nacional de Imunizações, e as informações do aplicativo poderão ser acompanhadas por meio de um painel, em tempo real.

Neste manual, você terá todas as instruções necessárias para ser capaz de utilizar o Saúde Digital MG, realizando a gestão dos pontos de vacinação, e dos profissionais de saúde habilitados a utilizar a plataforma em sua cidade.

Esta é mais uma forma do Governo do Estado de Minas Gerais de colocar a tecnologia a serviço do combate à pandemia!

Secretaria de Estado de Saúde de Minas Gerais.

## Atribuições do perfil

O Operador do Município será responsável pelo cadastro dos pontos de vacinação e horários de atendimento, além dos Profissionais da Saúde. Também terá acesso aos Dashboards gerenciais.

#### Funcionalidades dos perfis de acesso

O Operador do Município será responsável pelo cadastro dos pontos de vacinação onde serão cadastrados os nomes, endereços, quantidade de salas de vacinação, capacidade de vacinação por sala e horários de atendimento.

Também será responsável por cadastrar e gerenciar os acessos aos perfis do Profissionais da Saúde.Os Profissionais da Saúde terão acesso ao cadastro das informações da vacina e informar a aplicação da vacina no cidadão (data da aplicação, dose, fabricante e lote da vacina).

#### **Objetivo do manual**

Estabelecer um conjunto de instruções para a gestão dos pontos de vacinação, horários de atendimento, capacidade de atendimentos por sala de vacinação, cadastro de informações da vacina e cadastro de profissionais da saúde no site: (endereço eletrônico: <u>https://saudedigital.melriskid.com.br</u>

#### **Cadastro na plataforma**

O Operador do Município será responsável pelo cadastro dos pontos de vacinação e horários de atendimento e terá acesso aos Dashboards gerenciais.

O Operador do Município começa com o recebimento de um e-mail com as orientações para a troca da senha e informações complementares para a realização do login.

|                           |                                      |            |      | Q | 4 |
|---------------------------|--------------------------------------|------------|------|---|---|
| CONTROLE SAÚDE DIGITAL MG | PONTOS DE VACINAÇÃO                  | CADASTRO - | SAIR | ~ |   |
|                           | Olă înais ferii@techtools vc,<br>Sat |            |      |   |   |

Cada cadastro terá acesso às informações e novos cadastros somente para o município pertinente.

# Cadastro de Pontos de Vacinação

| •••         |                            |                     |                 |     |
|-------------|----------------------------|---------------------|-----------------|-----|
| ← → C       | al.melriskid.com.br/pontos |                     |                 | Q 🕁 |
|             | CONTROLE SAÚDE DIGITAL MG  | PONTOS DE VACINAÇÃO | CADASTRO - SAIR |     |
| Pontos de V | acinação                   |                     |                 |     |
|             | 3                          |                     |                 |     |
|             |                            |                     |                 |     |
|             | Incluir ponto de va        | acinação            |                 |     |
|             | Município                  |                     |                 |     |
|             | Selecione                  | ~                   |                 |     |
|             | Bairro (opcional)          |                     |                 |     |
|             | Selecione                  | ~                   |                 |     |
|             |                            |                     |                 |     |
|             |                            |                     |                 |     |
|             |                            |                     |                 |     |
|             |                            |                     |                 |     |
|             |                            |                     |                 |     |
|             |                            |                     |                 |     |
|             |                            |                     |                 |     |
|             |                            |                     |                 |     |
|             |                            |                     |                 |     |

Nesta opção o Administrador poderá criar um Ponto de Vacinação:

Só aparecerá a opção do Município que este Administrador faz parte com a lista de todos os bairros.

|           | CONTROLE SAUDE DIGITAL MG  | PONTOS DE VACINAÇÃO | CADASTRO - | SAIR |  |
|-----------|----------------------------|---------------------|------------|------|--|
| Pontos de | Vacinação                  |                     |            |      |  |
| ontoo do  | raomagao                   |                     |            |      |  |
|           |                            |                     |            |      |  |
|           | Incluir popilo de va       | renecio             |            |      |  |
|           | Municipio                  |                     |            |      |  |
|           | SES MG                     | ~                   |            |      |  |
|           | Bairro (opcional)          |                     |            |      |  |
|           | SES BH                     | ~                   |            |      |  |
|           | Selectone<br>SES 0H        |                     |            |      |  |
|           |                            |                     |            |      |  |
|           |                            |                     |            |      |  |
|           | Nenhum registro encontrado |                     |            |      |  |
|           |                            |                     |            |      |  |
|           |                            |                     |            |      |  |

| → C   saudedigi         | ital.melriskid.com.br/pontos           |                  |            |       |        |              |            |      | Q | X |
|-------------------------|----------------------------------------|------------------|------------|-------|--------|--------------|------------|------|---|---|
| ONTROLE SAUDE DIGITAL N | MG                                     |                  |            |       | PONTOS | DE VACINAÇÃO | CADASTRO - | SAIR |   |   |
| Pontos de Vac           | cinação - Cadas                        | str              | 0          |       |        |              |            |      |   |   |
| Voltar                  | Municipio                              |                  |            |       |        |              |            |      |   |   |
|                         |                                        |                  |            |       | ~      |              |            |      |   |   |
|                         | aca mo<br>Rainn                        |                  |            |       | . *    |              |            |      |   |   |
|                         | DATE: NO                               |                  |            |       |        |              |            |      |   |   |
|                         | SES BH                                 |                  |            |       | •      |              |            |      |   |   |
|                         | Ponto de vacinação                     |                  |            |       |        |              |            |      |   |   |
|                         | Ponto 1                                |                  |            |       |        |              |            |      |   |   |
|                         | Quantidade de salas de vacinação       |                  |            |       |        |              |            |      |   |   |
|                         | 2                                      |                  |            |       |        |              |            |      |   |   |
|                         | Capacidade de vacinação por hora por s | 6414             |            |       |        |              |            |      |   |   |
|                         | 10                                     |                  |            |       |        |              |            |      |   |   |
|                         | CNES do estabelecimento                |                  |            |       |        |              |            |      |   |   |
|                         | 123456                                 |                  |            |       |        |              |            |      |   |   |
|                         | Endereço                               |                  |            |       | N'     |              |            |      |   |   |
|                         | Rua do Prateito                        |                  |            |       | 100    |              |            |      |   |   |
|                         | Complemento                            |                  |            |       |        |              |            |      |   |   |
|                         |                                        |                  |            |       |        |              |            |      |   |   |
|                         | PERÍODO DE ATENDIMENTO                 |                  |            |       |        |              |            |      |   |   |
|                         | Data Inicial                           |                  | Data final |       |        |              |            |      |   |   |
|                         | 03/02/2021                             |                  | 29/04/2021 |       |        |              |            |      |   |   |
|                         | HORÁRIO DE ATENDIMENTO                 | -                |            |       |        |              |            |      |   |   |
|                         |                                        | Inicio           |            | Fim   |        |              |            |      |   |   |
|                         | Segunda-feira                          | 0.8              |            | 18:00 | ~      |              |            |      |   |   |
|                         |                                        |                  |            |       |        |              |            |      |   |   |
|                         |                                        | Inkcio           |            | Fim   | 1.4.4  |              |            |      |   |   |
|                         | Torça-feira                            | DH               | .00 🗸      | 18:00 | ~      |              |            |      |   |   |
|                         |                                        | Inicio           |            | Fim   |        |              |            |      |   |   |
|                         | Quarta-feira                           | 0B               | .00 🗸      | 22:00 | ~      |              |            |      |   |   |
|                         |                                        | Real Property in |            | -     |        |              |            |      |   |   |
|                         | Outrato failes                         | DB               | -00        | 22-00 | ~      |              |            |      |   |   |
|                         | Garde-Mera                             | uu               | ana 👻      | 22.90 | •      |              |            |      |   |   |
|                         |                                        | Inicia           |            | Fim   |        |              |            |      |   |   |
|                         | Sexta-feira                            | 08               | • 00       | 22.00 | ~      |              |            |      |   |   |
|                         |                                        | Inicio           |            | Fim   |        |              |            |      |   |   |
|                         | Sábado                                 | 0B               | .00 ~      | 22:00 | ~      |              |            |      |   |   |
|                         |                                        |                  |            | DICA. |        |              |            |      |   |   |
|                         |                                        | Inicio           |            | Fim   | 1941   |              |            |      |   |   |
|                         |                                        |                  | 3.0        | 22.00 | ~      |              |            |      |   |   |

Deve-se completar as informações para o cadastro dos locais de vacinação:

- Endereço completo do ponto de vacinação;
- Quantidade de salas de vacinação;
- Capacidade de vacinação por hora por sala (informação para o cálculo do agendamento para a população);
- CNES do estabelecimento;
- Período de atendimento:

- Data inicial e data final (data de início e fim do funcionamento do ponto de vacinação);

- Horário de atendimento (Período de funcionamento do Ponto de vacinação)

Depois clicar em "Confirmar Dados".

## Editar informações de Pontos de Vacinação

Deve-se localizar o Município e Bairro, o sistema vai listar os pontos de vacinação já cadastrados. Para edição, clique no ícone de lápis destacado na imagem abaixo:

|              | CONTROLE SAÚDE DIGITAL MG | PONTOS DE VACINAÇÃO | CADASTRO - S | SAIR |  |
|--------------|---------------------------|---------------------|--------------|------|--|
| Pontos de Va | cinação                   |                     |              |      |  |
|              | 3                         |                     |              |      |  |
|              |                           |                     |              |      |  |
|              | Incluir ponto de v        | acinação            |              |      |  |
|              | Município                 |                     |              |      |  |
|              | SES MG                    | ~                   |              |      |  |
|              | Bairro (opcional)         |                     |              |      |  |
|              | SES BH                    |                     |              |      |  |
|              |                           |                     |              |      |  |
|              |                           |                     |              |      |  |
|              | Ponto de Vacinação        |                     |              |      |  |
|              | Ponto 1                   |                     |              |      |  |
|              | Beino                     |                     |              |      |  |

Qualquer dado cadastrado poderá ser alterado.

#### Cadastro de Profissionais da Saúde

Nesta opção o Administrador poderá criar o cadastro dos Profissionais de Saúde que atenderão nos Pontos de Vacinação.

Os profissionais de Saúde farão o cadastro das informações da vacina que será aplicada (Fabricante, Número de Lote, Data de validade) e a confirmação da vacinação no cadastro do paciente (Data, fabricante da vacina, dose (1<sup>a</sup> ou 2<sup>a</sup>)).

|            | CONTROLE SAÚDE DIGITAL MG | PONTOS DE VACINAÇÃO CA | DASTRO - SAIR                        |
|------------|---------------------------|------------------------|--------------------------------------|
| adastro de | e profissional de saúde   |                        | Cadastro de usuários<br>do Municipio |
|            | Email                     |                        | Cadastro de<br>profissional de saúde |
|            | Senha                     |                        |                                      |
|            | Confirme a senha          |                        |                                      |
|            | Envlar                    |                        |                                      |
|            |                           |                        |                                      |

Incluir o e-mail e uma senha provisória para o Profissional de Saúde.

Este profissional receberá um e-mail com as informações de acesso e passo a passo para complementar o cadastro com informações profissionais.

# **Dashboards gerenciais**

Nesta opção, é possível a visualização em tempo real dos dados nos dashboards.

Na aba "Dashboard de Vacinação", teremos as informações em gráficos.

| CONTROLE SAÚDE DIGITAL MG                                    |                         | DASHBOARD DE VACINAÇÃO      | PONTOS DE VACINAÇÃO                              | CADASTRO + |  |
|--------------------------------------------------------------|-------------------------|-----------------------------|--------------------------------------------------|------------|--|
| Dashboard de Vacinaç                                         | ção                     |                             |                                                  |            |  |
| Vacinação Relatórios                                         |                         |                             |                                                  |            |  |
| Quantidade de vacinas aplicadas                              |                         |                             |                                                  |            |  |
|                                                              |                         |                             |                                                  |            |  |
|                                                              | Não há                  | dados                       |                                                  |            |  |
|                                                              | Nenhum dado encor       | ntrado para o visual        |                                                  |            |  |
|                                                              |                         |                             |                                                  |            |  |
| Quantidade de pacientes que tomaram a 1ª dose da vacina      |                         | Quantidade de pacientes que | tomaram a 2ª dose da vacina                      |            |  |
|                                                              |                         |                             |                                                  |            |  |
| Não há dados<br>Nenhum dado encontrado para o visual         |                         | Neri                        | Não há dados<br>um dado encontrado para o visual |            |  |
|                                                              |                         |                             |                                                  |            |  |
| Tipo de vacina aplicada por ponto de vacinação               |                         |                             |                                                  |            |  |
|                                                              |                         |                             |                                                  |            |  |
|                                                              |                         |                             |                                                  |            |  |
|                                                              | Não há                  | dados                       |                                                  |            |  |
|                                                              | Nenhum dado encor       | ntrado para o visual        |                                                  |            |  |
|                                                              |                         |                             |                                                  |            |  |
|                                                              |                         |                             |                                                  |            |  |
| Agendados                                                    |                         |                             |                                                  |            |  |
|                                                              |                         |                             |                                                  |            |  |
|                                                              |                         |                             |                                                  |            |  |
|                                                              | Não há                  | dados                       |                                                  |            |  |
|                                                              |                         |                             |                                                  |            |  |
|                                                              |                         |                             |                                                  |            |  |
| Relação Agendado x Realizado (Em construção)                 |                         |                             |                                                  |            |  |
|                                                              |                         |                             |                                                  |            |  |
|                                                              |                         |                             |                                                  |            |  |
|                                                              | Não há                  | dados                       |                                                  |            |  |
|                                                              |                         |                             |                                                  |            |  |
|                                                              |                         |                             |                                                  |            |  |
| Agendamentos pós primeira dose da vacina (Em construção)     |                         |                             |                                                  |            |  |
|                                                              |                         |                             |                                                  |            |  |
|                                                              |                         |                             |                                                  |            |  |
|                                                              | Não há                  | dados                       |                                                  |            |  |
|                                                              | Nenhum dado encor       | ntrado para o visual        |                                                  |            |  |
|                                                              |                         |                             |                                                  |            |  |
|                                                              |                         |                             |                                                  |            |  |
| Pacientes com prazo para 2ª dose da vacina vencido ou dentro | do prazo por ponto de v | vacinação                   |                                                  |            |  |
|                                                              |                         |                             |                                                  |            |  |
|                                                              | Não há                  | dadac                       |                                                  |            |  |
|                                                              | Nenhum dado enco        | ntrado para o visual        |                                                  |            |  |
|                                                              |                         |                             |                                                  |            |  |
|                                                              |                         |                             |                                                  |            |  |
|                                                              |                         |                             |                                                  |            |  |

Na opção "Relatório" é possível a exportação dos dados em formato Excel:

| CONTRO    | DLE SAÚDE I      | DIGITAL MG |                    | DASHBOARD DE VACINAÇÃO                 | PONTOS DE VACINAÇÃO | CADASTRO - | SAIR |
|-----------|------------------|------------|--------------------|----------------------------------------|---------------------|------------|------|
| Das       | hboar            | d de Vacir | nação              |                                        |                     |            |      |
| Vacinação | Relatórios       |            |                    |                                        |                     |            |      |
| Dados mu  | inicípio (Em con | strução)   |                    |                                        |                     |            |      |
|           |                  |            |                    |                                        |                     |            |      |
|           |                  |            |                    |                                        |                     |            |      |
|           |                  |            | NãO<br>Nenhum dado | há dados<br>encontrado para o visual   |                     |            |      |
|           |                  |            |                    |                                        |                     |            |      |
|           |                  |            |                    |                                        |                     |            |      |
| Dados pa  | ciente (Em const | rução)     |                    |                                        |                     |            |      |
|           |                  |            |                    |                                        |                     |            |      |
|           |                  |            | Não                | bá dadas                               |                     |            |      |
|           |                  |            | Nenhum dado        | na aaaos<br>o encontrado para o visual |                     |            |      |
|           |                  |            |                    |                                        |                     |            |      |
|           |                  |            |                    |                                        |                     |            |      |
| _         |                  |            |                    |                                        |                     |            |      |

## Suporte ao usuário

O canal de atendimento para suporte é o e-mail: <u>suporte@techtools.vc</u>

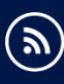

 $(\mathbf{f})$ 

http://www.blog.saude.mg.gov.br

http://www.facebook.com/saudemg

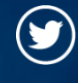

http://www.tiwitter.com/saudemg

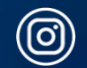

http://www.instagram.com/saudemg

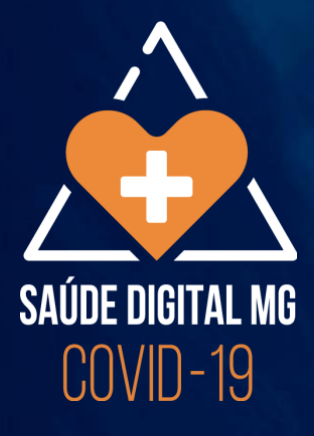

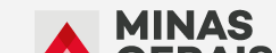

. . . . .

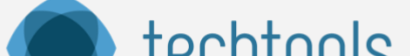